## FAQ – Creazione della casella di posta istituzionale

La casella di posta istituzionale è uno strumento indispensabile per ricevere e inviare comunicazioni ed è importante attivarla non appena possibile.

Le credenziali della posta elettronica sono utilizzate per avere accesso anche ad altri servizi erogati agli studenti, come DIR (materiale dei corsi), Wi-Fi, accesso ai PC dei laboratori, delle aule informatiche e della Biblioteca. Senza di esse, non è possibile accedere a questi servizi.

- <u>Che indirizzo ha la posta istituzionale?</u> L'email degli studenti ha formato <u>MATRICOLA@studenti.uniupo.it</u>
- <u>Chi può attivare la casella di posta istituzionale?</u> Tutti gli studenti la cui pratica di immatricolazione è stata verificata dalla Segreteria Studenti.
- <u>In cosa consiste la verifica della Segreteria Studenti?</u> Nel controllo di tutta la pratica di immatricolazione di ogni singolo studente. Quando la verifica è portata a termine la matricola viene passata dallo stato "ipotesi" (cioè in attesa di verifica) allo stato "attivo" (cioè verificato).
- <u>Come faccio a sapere in che stato si trova la mia pratica?</u>
- Se la vostra iscrizione è confermata allora il vostro stato è già "attivo" e potete procedere alla creazione della casella di posta istituzionale.
- <u>Come si fa a creare la casella di posta istituzionale?</u>
  - 1. Andare alla pagina <a href="https://account.uniupo.it/">https://account.uniupo.it/</a>;
  - 2. Selezionare come struttura "Studenti";
  - 3. Inserire come Utente il proprio numero di matricola;
  - Inserire come Password attuale la password che avete impostato durante il processo di immatricolazione su ESSE3 (<u>https://www.studenti.uniupo.it/Home.do</u>);
  - 5. Inserire due volte una password nuova (ma può essere anche uguale alla precedente ndr) e complessa:
    - a. Se la password viene modificata con successo, il vostro stato è "attivo" e potete procedere alla creazione della casella vera e propria:
      - i. Andare su <u>https://www.gmail.com/</u>; ii. Mettere come username <u>MATRICOLA@studenti.uniupo.it</u> e come password la "Nuova password" che avete appena inserito su https://account.uniupo.it/;
      - iii. Seguire il processo di creazione dell'account a schermo fino a che non comparirà la vostra casella di posta istituzionale.
    - b. Se compare l'errore "Le credenziali specificate non sono valide" le cause possono essere due:
      - i. Il vostro stato è ancora "ipotesi" e non è possibile ancora attivare la casella di posta istituzionale;
      - ii. State sbagliando la "password attuale": accertarsi di inserire quella corretta.